# ÖĞRENCİ PORTALI VE DERSLERİN SEÇİLMESİ

1. Öğrenci Portalına register.kyrenia.edu.tr adresinden girilir.

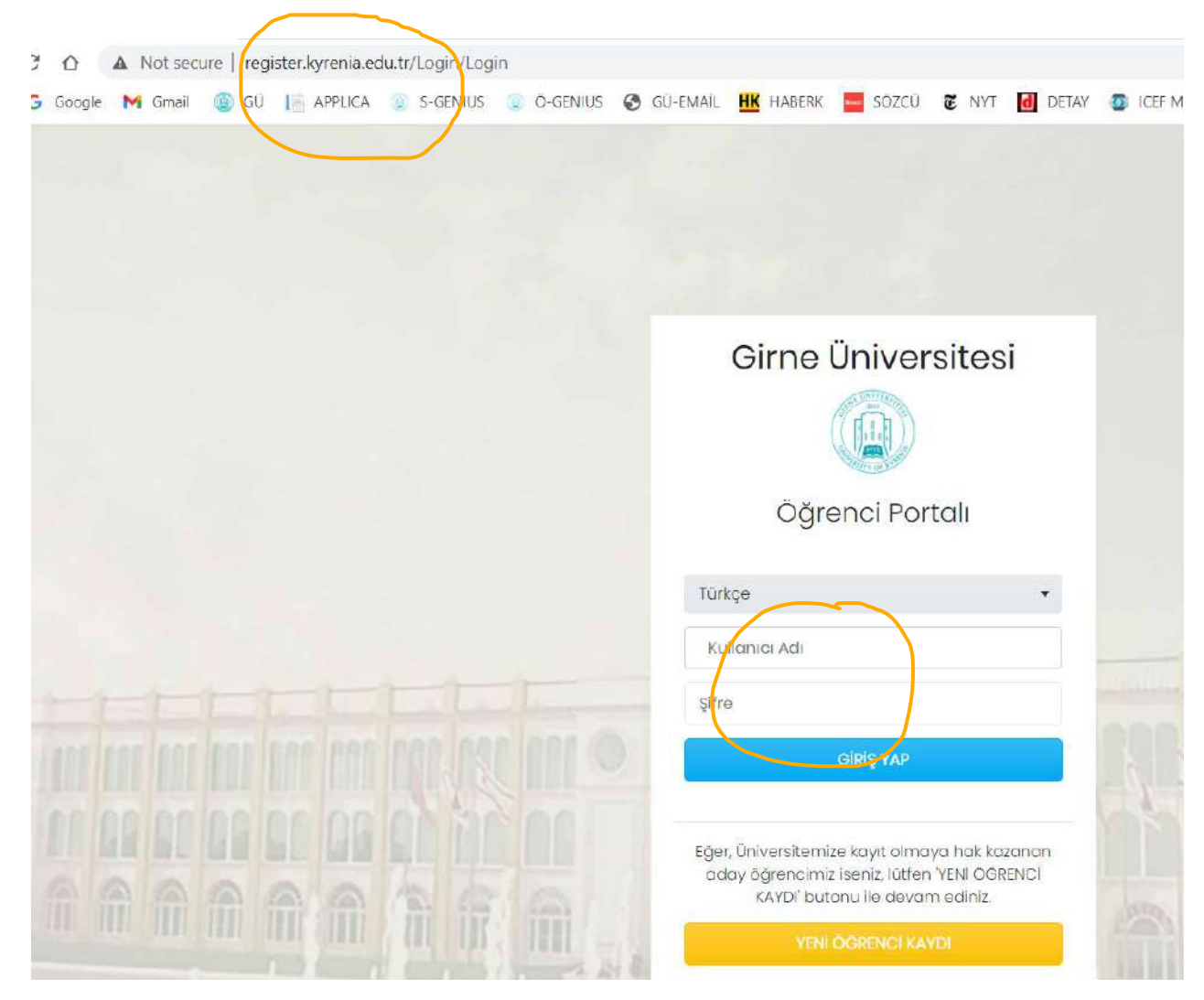

### 2. Kullanıcı adınızı ve Şifrenizi giriniz. (Kullanıcı adı Öğrenci numaranızdır)

| 🖬 Özlük 🖪 İl    | etişim 🏦 /     | Aile 😰 Eğitim 🖪 Dör | nem Dersleri 🖪 Dersler | -🖞 Evraklar 🚦 Öd | eme Planı 🛛 🖬 Cari H | esap |
|-----------------|----------------|---------------------|------------------------|------------------|----------------------|------|
| Özlük Bilgileri |                |                     |                        |                  |                      |      |
|                 | * Ad :         |                     |                        | * Soyad :        |                      |      |
|                 | * Cinsiyet :   | Kadın               | *                      | * Doğum Tarihi : |                      |      |
| • 0             | oğum Yeri :    | ZONGULDAK           | •                      | Doğum Yeri :     | ZONGULDAK            |      |
| Vatandaşlıklar  |                |                     |                        |                  |                      |      |
| - 4491496960    | 2              |                     |                        |                  |                      |      |
|                 | * Uyruk :      | TÜRKİYE             | *                      | * Kimlik No :    |                      |      |
|                 | * Kayıltı İl : | ZONGULDAK           | •                      | * Kayıltı İlçe : | EREĞLİ (ZONGULDAK)   |      |
| 🖪 Yeni F        | asaport Ekle   |                     |                        |                  |                      |      |
|                 |                |                     |                        |                  |                      |      |

#### 3. Notlarınızı menüden **Dersler** seçeneğine tıklayarak görebilirsiniz

|         |                                |                                            |       | aeme Plan | Carl Hesap |
|---------|--------------------------------|--------------------------------------------|-------|-----------|------------|
| Derslei |                                |                                            |       |           |            |
|         |                                |                                            |       |           |            |
|         |                                |                                            |       |           |            |
|         | Kod                            | Ad                                         | Kredi | Akts      | Öğretmen   |
| • Y     | 'ıl: 2018-2019                 |                                            |       |           |            |
|         | <ul> <li>Dönem: Bah</li> </ul> | ar                                         |       |           |            |
|         | TÖB106                         | Edebiyat Bilgi ve Kuramları II (G1)        | 2     | 3         |            |
|         | TÖB104                         | Türk Dil Bilgisi II (G1)                   | 2     | 3         |            |
|         | TÖB112                         | Osmanlı Türkçesi II (G1)                   | 2     | 4         |            |
|         | TÖB114                         | Türk Dili II (G1)                          | 3     | 5         |            |
|         | AITI02                         | Atatürk İlkeleri ve İnkılap Tarihi II (G1) | 2     | 2         |            |
|         | EDS110                         | Eğitim Psikolojisi (G1)                    | 2     | 3         |            |
|         |                                |                                            |       | 1277      |            |
|         | EDS106                         | Eğitim Sosyolojisi (G1)                    | 2     | 3         |            |

## 4. Derslerinizi menüden Dönem Dersleri seçeneğine tıklayarak seçebilirsiniz.

| Öğrenci Ders    |           |                                   | B Dersien   | EVICK |       | Plani |        | THesap            |    |
|-----------------|-----------|-----------------------------------|-------------|-------|-------|-------|--------|-------------------|----|
| De              | rs Kod    | Ögr. Kod                          | Ad          | Akts  | Kredi |       | Öğretm | en                | Or |
| Seçilebilir Der | s Listesi |                                   |             |       |       |       |        |                   |    |
| Ders Kod        | Bölüm Kod | Ad                                |             |       |       | Kredi | Akts   | Öğretmen          |    |
| AIT102          | AITI02    | Atatürk İlkeleri ve İnkılap Tar   | ihi II (G1) |       |       | 2     | 3      | AYTEN KORUOGLU    |    |
| AITI02          | AITI02    | Atatürk İlkeleri ve İnkılap Tar   | ihi II (G1) |       |       | 2     | 3      | AYTEN KORUOGLU    |    |
| EDS106          | EDS106    | Eğitim Felsefesi (G1)             |             |       |       | 2     | 3      | MERYEM BAŞTAŞ     |    |
| EDS106          | EDS106    | Eğitim Felsefesi (G1)             |             |       |       | 2     | 3      | MERYEM BAŞTAŞ     |    |
| EDS110          | EDS110    | Eğitim Psikolojisi (G1)           |             |       |       | 2     | 3      | MERYEM BAŞTAŞ     |    |
| GEF108          | GEF108    | Türk Eğitim Tarihi (G1)           |             |       |       | 2     | 3      | HASAN TANGUL      |    |
| GEF203          | GEF203    | BİLİMSEL ARAŞTIRMA YÖNTEM         | ILERİ (G1)  |       |       | 2     | 3      | HASAN TANGUL      |    |
| GEF206          | GEF206    | İnsan İlişkileri ve İletişim (G1) |             |       |       | 2     | 3      | MEHMET BEYAZSAÇLI |    |
| GEF211          | GEF211    | Eğitimde Ölçme ve Değerler        | ndirme (G1) |       |       | 2     | 3      | HASAN TANGUL      |    |
| GEF302          | GEF302    | Topluma Hizmet Uygulamal          | arı (G1)    |       |       | 2     | 4      | ERINC ERCAG       |    |

#### 5. Dersinizi seçtikten sonra **Seçili dersi ekle** butonuna tıklayınız.

| TÖB204 | TÖB204 | Türk Halk Edebiyatı II (G1)                | 2 | 2 | BURAK GÖKBULUT   |
|--------|--------|--------------------------------------------|---|---|------------------|
| TÖB206 | TÖB206 | Eski Türk Edebiyatı II (G1)                | 2 | 2 | GHADIR GOLKARIAN |
| TÖB208 | TÖB208 | Yeni Türk Edebiyatı II (G1)                | 2 | 3 | BURAK GÖKBULUT   |
| TÖB216 | TÖB216 | İlk Okuma ve Yazma Öğretimi (G1)           | 2 | 4 | SEVDA YOLCU      |
| TÖB218 | TÖB218 | Türkçe Öğretim Programları (G1)            | 2 | 3 | SEVDA YOLCU      |
| TÖB302 | TÖB302 | Anlatma Teknikleri I: Konuşma Eğitimi (G1) | 3 | 5 | SELMA KORKMAZ    |
| TÖB304 | TÖB304 | Anlatma Teknikleri II: Yazma Eğitimi (G1)  | 3 | 5 | SEVDA YOLCU      |
| TÖB316 | TÖB316 | Metin Dilbilim (G1)                        | 2 | 3 | ESRA KARABACAK   |
| TÖB318 | TÖB318 | Türkçe Öğretimi Tarihi (G1)                | 2 | 4 | SEVDA YOLCU      |
| TÖB402 | TÖB402 | Dil ve Kültür (G1)                         | 2 | 5 | SEVDA YOLCU      |
| TÖB404 | TÖB404 | Metin Eleştirisi (G1)                      | 3 | 6 | MUSTAFA YENİASIR |
| TÖB414 | TÖB414 | Kıbrıs Türk Kültürünün Gelişmesi (G1)      | 2 | 4 | SEVDA YOLCU      |
|        | TÖR400 | Kültür Mirosımız (GI)                      | 2 | 4 | BURAK GÖKBULUT   |

6. Seçtiğiniz dersleri **Onay** sütunundaki kutulara tıklayarak onayladıktan sonra Danışman hocanızın da onaylaması gerekmektedir.

| D Öz | lük 🖪 İletişim                 | 👪 Aile    | 🞓 Eğitim | Dönem Dersleri | Dersler     | - Evraklar | 🛱 Ödeme Planı | 🖬 Cari Hesap |              |
|------|--------------------------------|-----------|----------|----------------|-------------|------------|---------------|--------------|--------------|
| Öğı  | enci Ders Listesi              |           |          |                |             |            |               |              |              |
|      | Ders Kod                       |           | Ögr. Kod | Ad             |             |            | Akts          | Kredi        | Öğrətmen     |
|      | * Yıl: 2020-2021               |           |          |                |             |            |               |              |              |
|      | <ul> <li>Dönem: Aka</li> </ul> | demik Yıl |          |                |             |            |               |              |              |
|      | DHD309                         |           | DHD309   | OF             | RTODONTÍ    |            | 3             | 3            | BAHAR GURSOY |
|      | SDH412                         |           | SDH412   | Bľ             | OISTATISTIK |            | 4             | 4            | SEMRA ERBAS  |